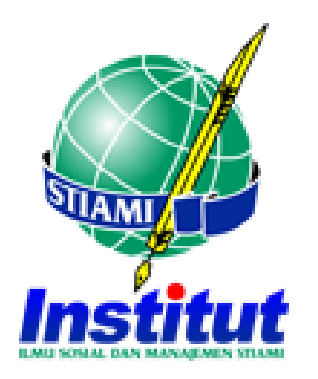

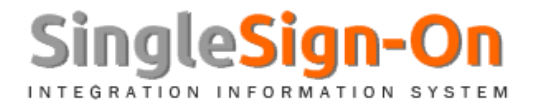

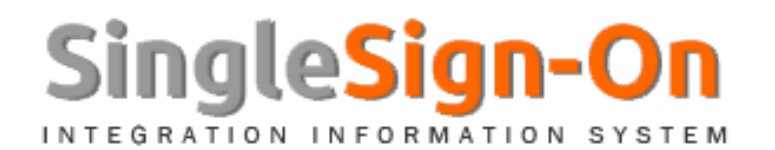

- Langkah-langkah :
  - 1. Aplikan/Calon mahasiswa baru melakukan login ke SSO dengan laman https://sso.stiami.ac.id
  - 2. Gunakan ID Aplikan/Pendaftaran yang sudah di email atau bisa tanyakan ke Bagian PMB
  - 3. Silahkan login ke SSO dengan *SSO ID* (Id Pendaftaran) dan *Password* nya adalah Tanggal Lahir : Format (YYYY-MM-DD)
  - 4. Setelah login berhasil, maka akan ada beberapa info sebagai berikut :
    - 1) NPM Nomor Pokok Mahasiswa
    - 2) Virtual Account (VA) Bank Muamalat (147)
    - 3) Tahun Semester dan Jumlah SKS (Baru dan Pindahan/konversi\*)
    - 4) Rincian Biaya Kuliah Pendidikan dan Non Pendidikan
    - 5) Pilihan metode pembayaran yang diinginkan (Lunas 1 Smt dan Angsuran)
    - 6) Info Matakuliah serta prosentase komponen penilaian yang akan diikuti
    - 7) Validasi nomor handphone dan email
  - 5. Setelah Proses Data, maka Anda sudah berhasil.

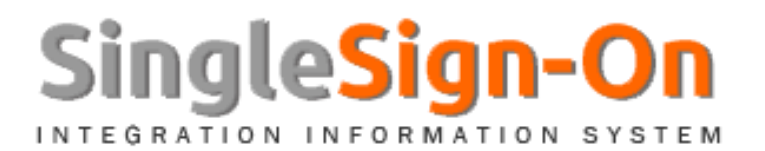

### • Panduan SSO

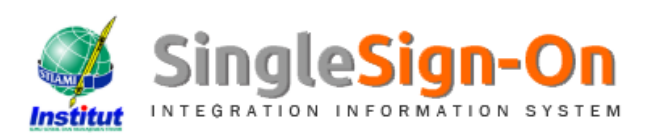

#### INSTITUT ILMU SOSIAL DAN MANAJEMEN STIAMI

JI. Pangkalan Asem Raya No. 55 Cempaka Putih Jakarta Pusat (021) 4213380 sso@stiami.ac.id

#### Selamat Pagi !!!

Single Sign-On merupakan sarana komunikasi antara untuk seluruh civitas akademika di Institut Ilmu Sosial dan Manajemen STIAMI. Untuk itu kini SSO lebih mengoptimalkan kebutuhan yang diperlukan di setiap departemen/bagian/modul yang ada. Aplikasi yang saling terintegrasi antara masing-masing bagian di civitas akademika Institut Ilmu Sosial dan Manajemen STIAMI. Fasilitas ini hanya berlaku untuk kampus dan meliputi beberapa bidang, diantaranya adalah sebagai berikut :

| 1               | 1 |
|-----------------|---|
|                 | 1 |
| mar and a start | 1 |

| rator Kampus Dosen Mahasiswa Alumni Lupa SSO Passw |
|----------------------------------------------------|
|----------------------------------------------------|

Modul Administrator adalah admin dari kampus untuk mengelola User SSO dan melakukan konfigurasi dari berbagai data seperti berikut :

- Profil Kampus
- Profil User SSO
- Melakukan parameter-parameter data yang akan digunakan oleh masing-masing user
- Evaluasi dan kontrol

SSO ID

SSO Password

#### Login System

#### Perhatian!

- Pastikan oleh anda link yang di buka adalah https://sso.stiami.ac.id
- Harap waspada terhadap pencurian password
- Jadikan password merupakan sandi personal
- Ubahlah password secara berkala demi kesemalatan data dll.

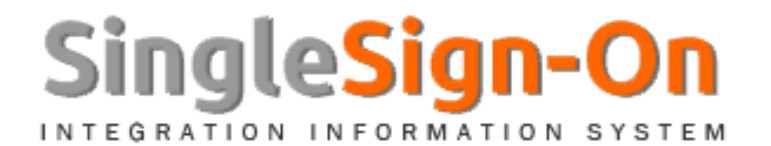

• Panduan SSO

### Aktivasi SSO Calon Mahasiswa

| NPM (Nomor Pokok Mahasiswa) : | CA18111052 | 6 NPM (Nomor Pokok Mahasiswa) |
|-------------------------------|------------|-------------------------------|
| Nomor Virtual Account (VA) :  | 7510202181 | 110526                        |
| Semester :                    | 20181      |                               |

NPM Akan diperoleh otomatis sebagai identitas Mahasiswa dan Login di SSO selanjutnya, dengan mengabaikan ID Pendaftaran Aplikan/Calon Mahasiswa di awal.

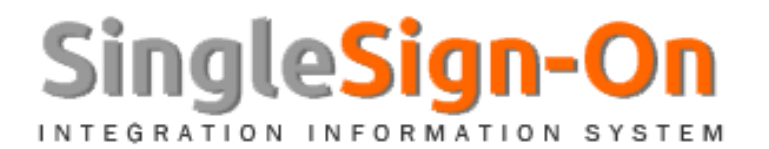

### • Panduan SSO

### Tebaran Matakuliah

| NO  | MATA KULIAH                                 | SKS | HADIR | PERILAKU | TUGAS | UTS | UAS |
|-----|---------------------------------------------|-----|-------|----------|-------|-----|-----|
| SEI | MESTER 20181                                |     |       |          |       |     |     |
| 1   | Bahasa Inggris I                            | 3   | 10    | 10       | 20    | 25  | 35  |
| 2   | Dasar - Dasar Akuntansi I                   | 3   | 10    | 10       | 20    | 25  | 35  |
| 3   | Pendidikan Adab                             | 0   | 10    | 10       | 20    | 25  | 35  |
| 4   | Pendidikan Pancasila                        | 2   | 10    | 10       | 20    | 25  | 35  |
| 5   | Pengantar Ilmu Administrasi Negara / Publik | 3   | 10    | 10       | 20    | 25  | 35  |
| 6   | Pengantar Manajemen                         | 3   | 10    | 10       | 20    | 25  | 35  |
| 7   | Pengantar Pajak                             | 3   | 10    | 10       | 20    | 25  | 35  |
| 8   | Pengembangan Kepribadian                    | 2   | 10    | 10       | 20    | 25  | 35  |

Tebaran Matakuliah dan prosentase nilai yang akan diselenggrakan di semester berjalan

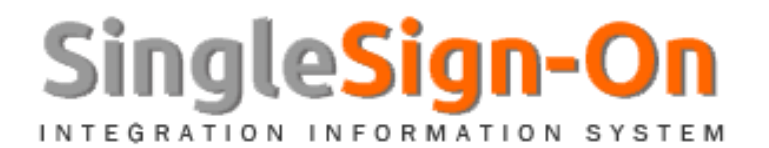

### • Panduan SSO

Komponen Biaya Kuliah

| KOMPONEN BIAYA                                                                                        | BESARAN                | SATUAN                       | TOTAL                  |
|----------------------------------------------------------------------------------------------------|------------------------|------------------------------|------------------------|
| PENDIDIKAN - 7510202181110487                                                                         |                        |                              |                        |
| Biaya SPP                                                                                             | 0                      | 0                            | 0                      |
| Biaya SKS                                                                                             | 140,000                | 19                           | 2,660,000              |
| Biaya BPP                                                                                             | 3,500,000              | 0                            | 3,500,000              |
|                                                                                                    |                        | TOTAL BIAYA                  | 6,160,000              |
|                                                                                                    |                        |                              |                        |
| KOMPONEN BIAYA                                                                                        | BESARAN                | SATUAN                       | TOTAL                  |
| KOMPONEN BIAYA<br>NON PENDIDIKAN - 7510206621810487                                                   | BESARAN                | SATUAN                       | TOTAL                  |
| KOMPONEN BIAYA<br>NON PENDIDIKAN - 7510206621810487<br>Seminar                                        | BESARAN<br>0           | SATUAN<br>0                  | TOTAL<br>0             |
| KOMPONEN BIAYA<br>NON PENDIDIKAN - 7510206621810487<br>Seminar<br>Bimbingan Skripsi                   | BESARAN<br>0           | SATUAN<br>0                  | <b>TOTAL</b><br>0<br>0 |
| KOMPONEN BIAYA<br>NON PENDIDIKAN - 7510206621810487<br>Seminar<br>Bimbingan Skripsi<br>Sidang Skripsi | BESARAN<br>0<br>0<br>0 | <b>SATUAN</b><br>0<br>0<br>0 | <b>TOTAL</b><br>0<br>0 |

Rincian Biaya Kuliah di Infokan untuk menunjukkan rinciannya dan tertera juga Komponen Biaya Pendidikan dan Non Pendidikan

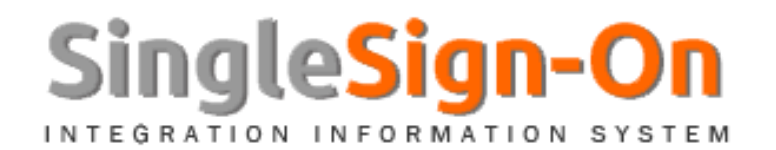

## • Panduan SSO

| Lunas - Potongan 5  | i% Biaya 1 Semester ▼ L         | unas 1 Semester                     |                  |
|---------------------|---------------------------------|-------------------------------------|------------------|
| 5,852,000           | Potongan 5 %                    |                                     |                  |
| Angsuran - Dibagi s | sebanyak 4 Kali (Bulanan) 🔻     |                                     | Angsuran/Cicilan |
| RENCANA PEMI        | BAYARAN                         |                                     |                  |
| ANGSURAN            | TGL RENCANA                     | JUMLAH TAGIHAN                      | JUMLAH BAYAR     |
| Ke - 1              | 10 - September - 2018           | 1,540,000                           | 0                |
| Ke - 2              | 10 - Oktober - 2018             | 1,540,000                           | 0                |
| Ke - 3              | 10 - Nopember - 2018            | 1,540,000                           | 0                |
| Ke - 4              | 10 - Desember - 2018            | 1,540,000                           | 0                |
|                     | ΤΟΤΑ                            | L 6,160,000                         | 0                |
|                     |                                 | Total Tagihan Angsuran :            | 6,160,000        |
|                     | Total R                         | ealisasi Pembayaran Angsuran :      | 0                |
| Sisa                | (Pembayaran yang diangsur - Tot | al realisasi pembayaran angsuran) : | 6,160,000        |

- Jika Pilihan Angsuran/Cicilan, maka secara otomatis sistem akan menampilkan pembagian total biaya di bagi menjadi 4 (Bulan)
- Jika Pilihan Lunas 1 Semester, maka sistem akan memotong secara otomatis 5% dari biaya total.

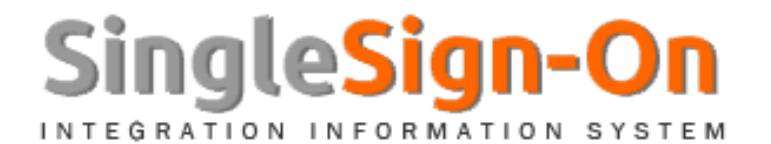

Panduan SSO

| Lunas - Potongan 5 | % Biaya 1 Semester | • | Lunas 1 Semester |
|--------------------|--------------------|---|------------------|
| 5,852,000          | Potongan 5 %       |   |                  |

✓ Jika Pilihan Lunas 1 Semester, maka sistem akan memotong secara otomatis 5% dari biaya total.

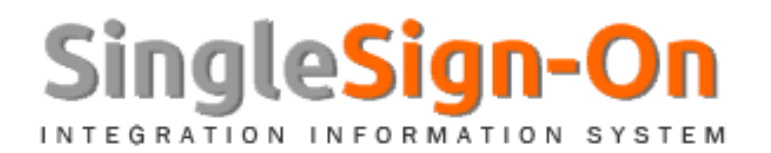

• Panduan SSO

Angsuran - Dibagi sebanyak 4 Kali (Bulanan) 🔻

### **RENCANA PEMBAYARAN**

| ANGSURAN | TGL RENCANA                      | JUMLAH TAGIHAN                   | JUMLAH BAYAR |
|----------|----------------------------------|----------------------------------|--------------|
| Ke - 1   | 10 - September - 2018            | 1,540,000                        | 0            |
| Ke - 2   | 10 - Oktober - 2018              | 1,540,000                        | 0            |
| Ke - 3   | 10 - Nopember - 2018             | 1,540,000                        | 0            |
| Ke - 4   | 10 - Desember - 2018             | 1,540,000                        | 0            |
|          | TOTAL                            | 6,160,000                        | 0            |
|          |                                  | Total Tagihan Angsuran :         | 6,160,000    |
|          | Total Rea                        | ilisasi Pembayaran Angsuran :    | 0            |
| Sisa (   | Pembayaran yang diangsur - Total | realisasi pembayaran angsuran) : | 6,160,000    |

 ✓ Jika Pilihan Angsuran/Cicilan, maka secara otomatis sistem akan menampilkan pembagian total biaya di bagi menjadi 4 (Bulan)

Angsuran/Cicilan

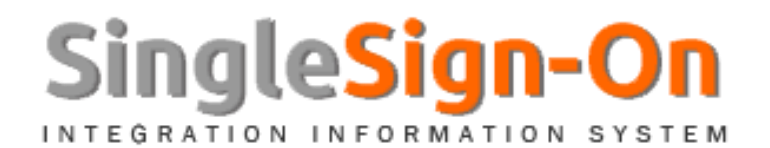

### • Panduan SSO

#### Pendaftaran SSO Mahasiswa

| Email :               | Provide a submersion of the second submersion of the |                                    |  |
|-----------------------|------------------------------------------------------|------------------------------------|--|
|                       | emailname@mail.domain                                |                                    |  |
| No HandPhone :        | No HP Contoh : 081XXXXXXX                            | XX                                 |  |
| Password :            | (Kombinasi Angka dan Huruf),                         | 8 - 10 karakter                    |  |
| Konfirmasi Password : | (Konfirmasi Password), 8 - 10                        | carakter                           |  |
| Kode Sandi :          | 97 <i>9</i> 532                                      | Jika tidak jelas<br>Refresh Disini |  |
|                       |                                                      |                                    |  |

Sebagai Inputan di awal, untuk proses ke tahap berikutnya dengan mengisi konfirmasi (Email, No. HandPhone, Password) untuk dipakai di Login SSO selanjutnya.

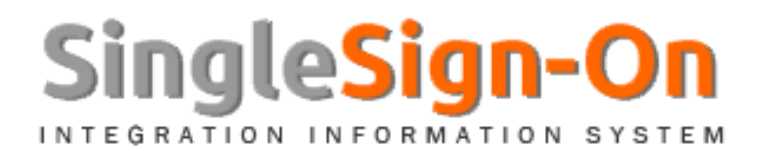

### • Panduan SSO

#### Selamat Malam !!!

Single Sign-On merupakan sarana komunikasi antara masing-masing kampus di Institut Ilmu Sosial dan Manajemen STIAMI. Untuk itu kini SSO lebih mengoptimalkan kebutuhan yang diperlukan di setiap departemen/bagian yang ada. Halaman ini juga tersedia beberapa menu untuk mengetahui perkembangan dari beberapa kegiatan perkuliahan di kampus (Proses Belajar Mengajar). Semoga bermanfaat demi kepentingan bersama dan dapat digunakan dengan optimal.

### Aktivasi SSO Calon Mahasiswa

Mohon Maaf, Pembayaran Registrasi Anda belum memenuhi syarat jumlah yang di tentukan, silahkan penuhi sesuai dengan ketentuan menggunakan Virtual Account yang dusah diberikan, Silahkan kunjungi beberapa saat lagi dengan login di SSO, Terima Kasih. Support Center : sso@stiami.ac.id

### Keterangan Gagal:

Aplikan/Calon Mahasiswa Baru tidak diperkenankan untuk ke tahap selanjutnya karena terdeteksi pada proses kebijakan minimum nominal registrasi yang sudah di tentukan oleh bagian yang terkait.

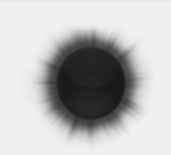

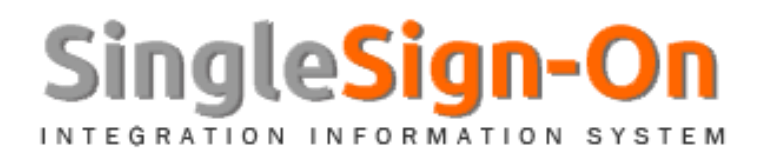

# • INFO PENTING :

- 1. Bagi **Mahasiswa Pascasarjana**, Info Matakuliah dan KRS dilakukan oleh Bagian Akademik di kampus pilihannya masing-masing.
- 2. Bagi Mahasiswa Baru (Lulusan SMA/Sederajat), secara langsung sudah dinyatakan Aktif dan untuk KRS akan diproses oleh bagian Akademik dikampus pilihannya masing-masing.
- 3. Khusus untuk Mahasiswa Baru Lanjutan (Lulusan D3/Vokasi/Diploma) akan melewati proses validasi konversi prodi, kemudian bisa login kembali dan mengambil *Surat Pernyataan Alih Kredit/Konversi* yang berlaku

SSO SUPPORT SERVICES sso@stiami.ac.id ICT Institut STIAMI ©copyright 2018